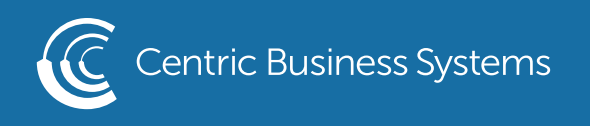

## HP PRODUCT QUICK QUIDE

## ENABLE USER CODES - SETTING QUOTAS

## **Enabling Quotas**

To enable Quotas, you will first need to create the needed Permission Sets and Device User Accounts (Basic HP User Code Guide) . After completing the setup of the necessary permission sets and device user accounts, navigate to the "General" tab, then "Quota Settings" section. Select "Enable local quota service" then hit "Apply".

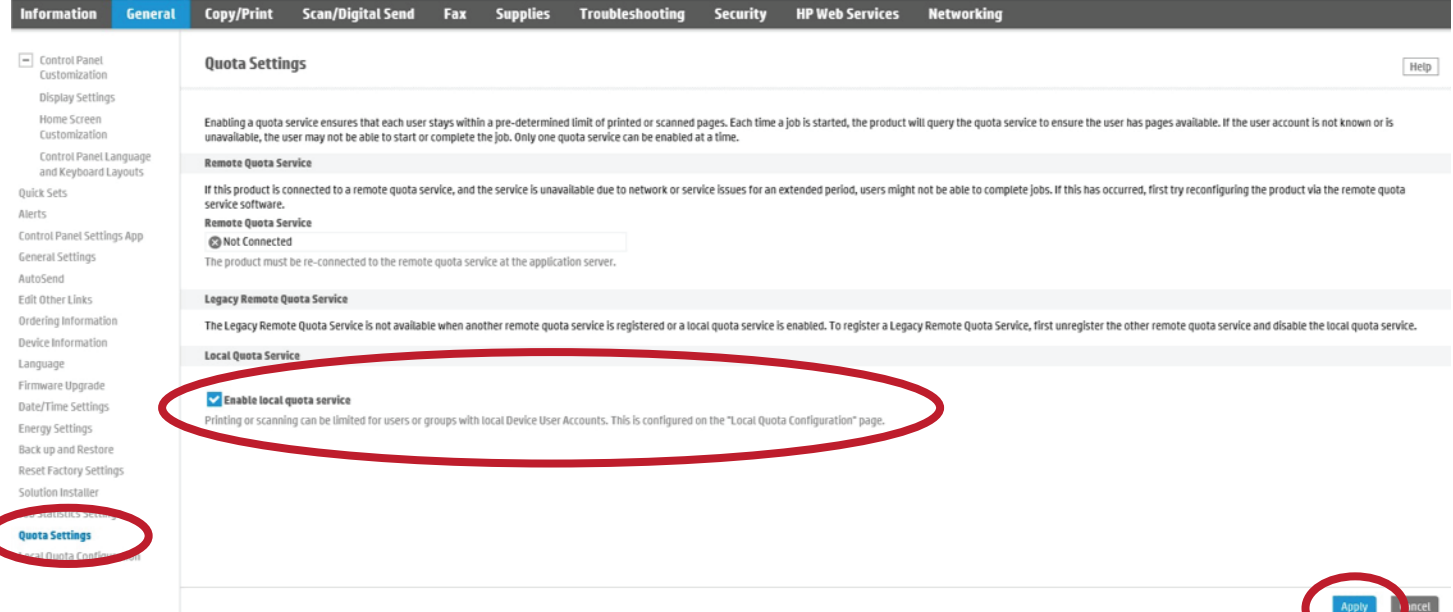

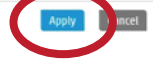

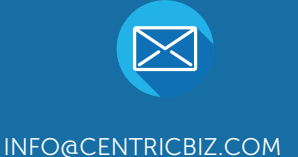

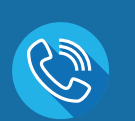

(877) 902-7999

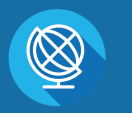

CENTRICBIZ.COM

## Quota Configuration

To configure Quotas, you will need to navigate to the "Quota" tab, then "Local Quota Configuration" section. In the top section of this page you can set default credits for new users and reset all users to these default limits. To set these defaults, enter in the number of credits available to the users and hit "Apply" at the bottom of the page. You can also set whether the machine will Finish or Stop a job in progress if these limits have been met.

| Information                                         | General | Copy/Print                                                                                                    | Scan/Digital Send             | Fax          | Supplies          | Troubleshooting | Security | HP Web Services | Networking |  |
|-----------------------------------------------------|---------|----------------------------------------------------------------------------------------------------|-------------------------------|--------------|-------------------|-----------------|----------|-----------------|------------|--|
| <ul> <li>Control Panel<br/>Customization</li> </ul> |         | Local Quota Configuration                                                                                                    |                               |              |                   |                 |          |                 |            |  |
| Quick Sets<br>Alerts<br>Control Panel Setting       | qs App  | Printing or scanning can be limited for users or groups with local Device User Accounts. This is configured on the "Local Quota Configuration" page.                                                                                                    |                               |              |                   |                 |          |                 |            |  |
| General Settings                                    |         | Defaults for New Device User Accounts                                                                                                    |                               |              |                   |                 |          |                 |            |  |
| AutoSend                                            |         | Specify the default quota credits and the action to be taken when the credits are exhausted for new Device User Accounts. Custom limits and actions can be set for individual users in the Edit Quota section.                                                                                                    |                               |              |                   |                 |          |                 |            |  |
| Edit Other Links                                    |         | action                                                                                                    |                               |              |                   |                 |          |                 |            |  |
| Ordering Information                                | • <     | Finish                                                                                                    |                               |              |                   |                 |          |                 |            |  |
| Device Information                                  |         | Black/Empty Drin                                                                                                    | 1 Cr                          | lor Print    |                   |                 | C t      | on              |            |  |
| Language                                            |         | 200                                                                                                    | (0)999999) credits 2          | 200          | (0 to 9999        | 99) credits     | - 12     | ųυ              |            |  |
| Firmware Upgrade                                    |         | Black/Empty Con                                                                                                    |                               | lor Conv     |                   |                 | Fi       | nish            | n.,        |  |
| Energy Settings                                     |         | 200                                                                                                    | (0 to 999999) credits 2       | 200          | (0 to 9999        | 99) credits     |          |                 |            |  |
| Back up and Restore                                 |         | Digital Sand                                                                                                    |                               |              |                   |                 |          |                 | $\bigcirc$ |  |
| Reset Factory Setting                               | qs      | 200                                                                                                    | (0 to 999999) credits         |              |                   |                 |          |                 |            |  |
| Solution Installer                                  |         |                                                                                                    |                               |              |                   |                 |          |                 |            |  |
| Job Statistics Setting                              | js      | Update All                                                                                                    | <b>)</b>                      |              |                   |                 |          |                 |            |  |
| Quota Settings                                      |         | User Quota Infor                                                                                                    | nation                        |              |                   |                 |          |                 |            |  |
| Local Quota Configu                                 | iration | Users are added,                                                                                                    | managed, and deleted in the D | evice User A | ccounts section o | Access Control  |          |                 |            |  |
|                                                     |         | Each user account has a quota of credits that can be used to limit the amount of printing and scanning. This table shows the current number of credits remaining, the quota amount, and the action to be taken when quota is reached. T extra pages are completed after the credits are exhausted. When reset, all user credit balances will return to their specified quotas. |                               |              |                   |                 |          |                 |            |  |

The next area lists all Device Users entered into the machine. As new users are created, they will automatically show up here, with the default credits set at the top of the page. This screen will allow you to set custom limits for individual users. There are three de-fault users once Quotas are enabled. As features are added like Faxing and ePrint, those names will appear here as well.

| Name          | Black/Empty Print | Color Print      | Black/Empty Copy                        | Color Copy       | Digital Send                            | Action |
|---------------|-------------------|------------------|-----------------------------------------|------------------|-----------------------------------------|--------|
| Guest         | 0 of 999999       | 0 of 999999      | 0 of 999999                             | 0 of 999999      | 0 of 999999                             | Finish |
| Others        | 0 of 999999       | 0 of 999999      | 0 00 00 00 00 00 00 00 00 00 00 00 00 0 | 0 0P 999999      | 0 00 00 00 00 00 00 00 00 00 00 00 00 0 | Finish |
| Administrator | 999999 of 999999  | 999999 of 999999 | 999999 to 999999                        | 999999 to 999999 | 999999 to 999999                        | Finish |
| Incoming fax  | 999999 of 999999  | 999999 of 999999 | 999999 of 999999                        | 999999 of 999999 | 999999 to 999999                        | Finish |
| ePrint        | 999999 of 999999  | 999999 of 999999 | 999999 to 999999                        | 999999 to 999999 | 999999 to 999999                        | Finish |

- Guest This account is for any jobs done at the machine that does not have a user code tied to the job (Default Account)
- Others This account is for any print jobs that do not have a user code tied to the print job (Default Account)

Administrator - This is for the machine administrator account (Default Account) Incoming Fax - This is for any incoming faxes to the machine ePrint - This is for the HP ePrint service

\*\* To make sure no copy or print job can be run without a code, you must default the Guest and Others account to 0 credits. This will force the machine to delete any job not having a user code. In the case of users that have no credits left, the machine will receive the job, then delete it. \*\*

To change the default amount of credits a user has, click the check box next to the name and hit "Edit". It will open a new window where you can change them. Once you have made the changes, click on "OK".

| Name           | Black/Empty Print                     | Color Print                                                                                                    | Black/Empty Copy                                                                                                    | Color Copy                                                                                          | Digital Send             | Action |
|----------------|---------------------------------------|----------------------------------------------------------------------------------------------------|----------------------------------------------------------------------------------------------------|----------------------------------------------------------------------------------------------------|--------------------------|--------|
| Guest          | 0 0 0 0 0 0 0 0 0 0 0 0 0 0 0 0 0 0 0 | 0 of 999999                                                                                                    | 0 of 999999                                                                                                    | 999999 10 0                                                                                         | 999999 10 0              | Finish |
| Others         | 0 0 0 999999                          | 0 00 999999                                                                                                    | 0 of 999999                                                                                                    | 0 0999999                                                                                           | 0 0999999                | Finish |
| Administrator  | 999999 01 999999                      | 999999 of 999999                                                                                                    | 999999 of 999999                                                                                                    | 999999 of 999999                                                                                    | 999999 of 999999         | Finish |
| Incoming fax   | 999999 to 999999                      | 999999 01 999999                                                                                                    | 999999 to 999999                                                                                                    | 999999 to 999999                                                                                    | 999999 to 999999         | Finish |
| ePrint         | 999999 of 999999                      | 999999 of 999999                                                                                                    | 999999 of 999999                                                                                                    | 999999 to 999999                                                                                    | 999999 of 999999         | Finish |
| brian connelly | 999998 to 999999                      | 99<br>Edit Queta                                                                                                    |                                                                                                    |                                                                                                    | 999999                   | Finish |
| Ciook          | 200 of 200                            |                                                                                                    |                                                                                                    |                                                                                                    |                          |        |
| Reset Edit     |                                       | Use this page to change<br>"Action" is set to "Stop" a<br>Display Name Email<br>Crook crook(<br>Action<br>Finish<br>Black/Empty Print<br>200 (0 f<br>Digital Send<br>200 (0 f | the quota or the action to be tak<br>and the user's credits are exhaus<br>Address Permission Set<br>@hp.com deviceUser<br>to 999999) credits 200<br>Color Copy<br>to 999999) credits 200<br>to 999999) credits | en when the credits are exhaust<br>ited, the job will stop and no new<br>t<br>(0 to 999999) credits | ed. If not<br>v jobs car |        |

From here, you can also reset the credits available for individual users. Just check off the user you want to change and click on "Reset". It will open a new window asking you to confirm the credit reset. If this is correct, just hit "Reset".

| Name           | Black/Empty Print | Color Print                                            | Black/Empty Copy                                | Color Copy                                   | Digital Send                             | Action |
|----------------|-------------------|--------------------------------------------------------|-------------------------------------------------|----------------------------------------------|------------------------------------------|--------|
| Guest          | 0 of 999999       | 0 of 999999                                            | 0 01 999999                                     | 0 of 999999                                  | 0 00 999999                              | Finish |
| Others         | 0 of 999999       | 0 of 999999                                            | 0 0 0 999999                                    | 0 00 999999                                  | 0 00 10 00 00 00 00 00 00 00 00 00 00 00 | Finish |
| Administrator  | 999999 of 999999  | 999999 of 999999                                       | 999999 of 999999                                | 999999 of 999999                             | 999999 of 999999                         | Finish |
| Incoming fax   | 999999 to 999999  | 999999 to 999999                                       | 999999 to 999999                                | 999999 to 999999                             | 999999 to 999999                         | Finish |
| ePrint         | 999999 of 999999  | 999999 of 999999                                       | 999999 of 999999                                | 999999 of 999999                             | 999999 of 999999                         | Finish |
| brian connelly | 999999 to 899999  | 999980 to 089999                                       | 999999 of 999999                                | 999999 to 999999                             | 999999 to 999999                         | Finish |
| Cook           | 200 of 200        | 200 of 200                                             | 200 of 200                                      | 200 of 200                                   | 200 to 002                               | Finish |
| Reset. Edit.   |                   | Confirm Reset<br>The credits for all selected users wi | ll be reset to their full quota amounts. If cus | tom quota credits have been set for individu | ial users, those will be applied.        |        |